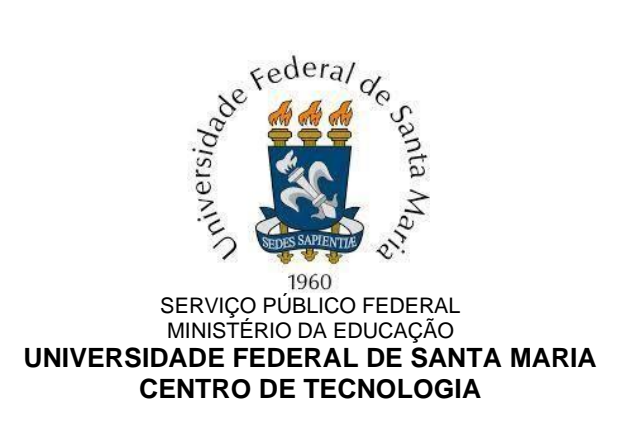

# Tutorial para alunos Matrícula Extracurricular - 2022/1

## Período da Matrícula Extracurricular via Portal do Aluno

**18/04 à 19/04 -** Solicitação de matrícula extracurricular via Portal do Aluno, com processamentos a serem divulgados pela PROGRAD

#### Períodos da Matrícula Extracurricular via e-mail para:

- 1. Alunos de cursos que não liberarem a Matrícula Extracurricular via Portal
- 2. Alunos que desejam matrícula em disciplina de curso que não liberou suas turmas para solicitação de Matrícula Extracurricular via Portal
- 3. Alunos que não conseguiram alguma matrícula no período de solicitação via Portal do Aluno.

**18/04 à 19/04 -** Solicitação de matrícula extracurricular via e-mail à coordenação de seu curso de origem

**18/04 à 20/04:** Período para as Coordenações de Cursos avaliarem os pedidos de seus alunos quanto às disciplinas extracurriculares destinadas a outros Cursos e encaminharem as solicitações de matrícula extracurricular às Coordenações competentes.

**18/04 à 20/04:** Período para as Coordenações de Cursos avaliarem os pedidos de matrícula encaminhados pelas demais Coordenações e lançarem no SIE as matrículas extracurriculares aprovadas.

## Quais cursos realizarão a matrícula extracurricular via portal do aluno?

Para informações sobre a utilização do Portal, acessar o seguinte link:

https://www.ufsm.br/pro-reitorias/prograd/configuracoes-cursos-oferta/

Essa página exibe a listagem de todos os cursos de graduação com três informações, sendo duas delas pertinentes para a Matrícula Extracurricular:

- 1. Solicitação de Extra pelo Portal? Indica se o curso permite ou não que os seus alunos utilizem o Portal do Aluno nesse período de solicitação.
- Libera turmas para Solicitação de Extra pelo Portal? Indica se o curso libera ou não suas turmas para que alunos de outros cursos as solicitem pelo Portal do Aluno durante esse período de solicitação.

#### **IMPORTANTE:**

- 1. A liberdade de poder efetuar a matrícula em quaisquer disciplinas de outros Cursos não garante que a disciplina será aproveitada como disciplina complementar de graduação (DCG) no curso do aluno.
- 2. Com a manutenção do REDE (REGIME DE EXERCÍCIOS DOMICILIARES ESPECIAIS) para 2021, seguem flexibilizadas as cargas horárias mínima e máxima discentes neste semestre.
- 3. As prioridades que o sistema utilizará no processamento nesse período são as mesmas dos processamentos de matrícula anteriores:
  - . Alunos com mais de 80% do curso integralizado tem prioridade.
  - . Alunos cujo curso é do mesmo centro da disciplina solicitada tem prioridade.
  - . Coeficiente de rendimento do aluno (ranking)

# Matrícula Extracurricular através do Portal do Aluno - 2021/1

- 1) O Aluno deve acessar o Portal do aluno através do link: <u>https://portal.ufsm.br/aluno/</u>
- 2) A seguir, o aluno deve acessar o menu "Matrícula" e a opção "Solicitação de matrícula", conforme Imagem 1.

| 🗏 Portal do Aluno - 🛛 🗙 🕂                                                                      |                                                                     |              |                            |
|------------------------------------------------------------------------------------------------|---------------------------------------------------------------------|--------------|----------------------------|
| ← → C ☆ ▲ Não seguro                                                                           |                                                                     |              | 역 🎓 👼 Anônima 🚦            |
| BRASIL Acesso à Informação     Institucional - Aluno -                                         |                                                                     | Participe    | Serviços Legislação Canais |
| UFSM   PORTAL DO ALUNO                                                                         | 2                                                                   | Caixa postal |                            |
| 🖨 Relatórios 🗸 🔹 Dados cadastrais 👻 🕼 Alteração curricular 🗸                                   | I Matrícula 🕶 🔳 Minhas turmas 🕶                                     | 🔥 Outros 🕶   |                            |
|                                                                                                | Solicitação de matrícula                                            |              |                            |
| Você estă matriculado(a) no seguinte curso:<br>• Clência da Computação - Bacharelado           | Comprovante de Solicitação de Matrícula<br>Comprovante de Matrícula |              |                            |
| Você possui questionário(s) para responder.<br>Acesse o sistema de questionário clicando aqui. | Oferta de Horários/Turmas                                           |              |                            |
|                                                                                                |                                                                     |              |                            |
|                                                                                                |                                                                     |              |                            |
|                                                                                                |                                                                     |              |                            |
|                                                                                                |                                                                     |              |                            |
|                                                                                                |                                                                     |              |                            |
|                                                                                                |                                                                     |              |                            |
|                                                                                                |                                                                     |              |                            |
| 200.18.32.16:8071/aluno/matricula/matricula.html                                               |                                                                     |              |                            |

Imagem 1. Menu "Matrícula" e a opção "Solicitação de matrícula"

 A aba "Situação da solicitação" exibe as turmas solicitadas nos períodos de matrícula anteriores. São, na sua maioria, as turmas do próprio curso do aluno, conforme imagem 2.

| aco ovie  | ta algum problema com a visu    | alização das tu | nas, entre em contato com a coo   | rdenação do seu curso    |               |                      |
|-----------|---------------------------------|-----------------|-----------------------------------|--------------------------|---------------|----------------------|
| aso exis  | sa aiguni problema com a visu   | alização das lu | nas, entre en contato com a coo   | denação do seu curso.    |               |                      |
| Dados     | do Aluno                        |                 |                                   |                          |               |                      |
| latricula | i                               | Curso           | Nunction de Transferie aux Annan  |                          | Período atual | P                    |
|           |                                 | 5005 - Cuiso    | superior de recitología en Agrone | sgocio                   | 5             |                      |
| Solicita  | r disciplinas extracurriculares | Grade de l      | orários Situação da solicitaçã    | io                       |               |                      |
|           | Data/Hora de Solicitação        | Prioridade      | Disciplina                        |                          | Turma         | Situação             |
| 0         | 16/03/2021 19:50                | 1°              | DESENVOLVIMENTO DE PRODUT         | TOS AGROINDUSTRIAIS (TCA | .1097) 5      | Aceita / Matriculada |
| 0         | 16/03/2021 19:50                | 2°              | LOGÍSTICA APLICADA (CAD882)       |                          | 5             | Aceita / Matriculada |
|           | 40/00/00004 40/00               | 3°              | MERCADOS E COMERCIALIZAÇÃ         | O (EDA884)               | 5             | Aceita / Matriculada |
| 0         | 10/03/2021 19:50                |                 |                                   |                          |               |                      |

Imagem 2. Solicitações já realizadas pelo aluno

4) Acessando a guia "Solicitar disciplinas extracurriculares", existe um campo para selecionar o curso ao qual o aluno deseja solicitar matrícula, conforme imagens 3 e 4. Só estarão disponíveis os cursos que liberaram suas turmas para a matrícula extracurricular via Portal do Aluno.

| C A                           |                                      |                                 |                          | 🕀 🛷 🖨 Anôni              |
|-------------------------------|--------------------------------------|---------------------------------|--------------------------|--------------------------|
|                               |                                      |                                 | 11                       |                          |
| BRASIL Acesso à informaçã     | lo                                   |                                 | Participe Ser            | viços Legislação Canais  |
|                               | 0                                    |                                 | Caiva nostal             | G Selecione o Idioma   + |
|                               |                                      |                                 |                          |                          |
| 🖶 Relatorios 👻 👗 Dados        | cadastrais 👻 🕼 Alteração currici     | ular ♥                          | inas turmas 👻 🚠 Outros 👻 |                          |
| Calisitação da A              | Astriaula Extrague                   | riaular () Canaat               | - (2020)                 |                          |
| Solicitação de M              | Matricula Extracur                   | ricular (2. Semesti             | re / 2020)               |                          |
| Caso exista algum problema    | com a visualização das turmas, entre | em contato com a coordenação do | seu curso.               |                          |
|                               |                                      |                                 |                          |                          |
| Dados do Aluno                |                                      |                                 |                          |                          |
| Matrícula                     | Curso<br>307 - Ciência da Compi      | itação - Bacharelado            | Periodo atual            |                          |
| <u></u>                       |                                      |                                 | ( <b>7</b> 1)            |                          |
| Solicitar disciplinas extracu | rriculares Grade de Horários         | Situação da solicitação         |                          |                          |
| Outros cursos                 |                                      | Prioridade                      |                          |                          |
| Course Carses                 |                                      |                                 |                          |                          |
|                               |                                      |                                 |                          | Próximo                  |
|                               |                                      |                                 |                          |                          |
| <u>_</u>                      |                                      |                                 |                          |                          |
|                               |                                      |                                 |                          | 🕀 Imprimir               |
|                               |                                      |                                 |                          |                          |
|                               |                                      |                                 |                          |                          |
|                               |                                      |                                 |                          |                          |
|                               |                                      |                                 |                          |                          |

Imagem 3 Guia solicitar disciplinas extracurriculares

| BRASIL Acesso à informação              |                                                |                               | Participe Serviç | os Legislação Cana   |
|-----------------------------------------|------------------------------------------------|-------------------------------|------------------|----------------------|
| UFSM   PORTAL DO ALUNO                  |                                                |                               | 🖂 Caixa postal   | G Selecione o Idioma |
| 🖨 Relatórios 👻 🛔 Dados cadastrais       | 🔹 🕼 Alteração curricular 👻 🖽 Ma                | atrícula 👻 🔠 Minhas turmas 🕶  | the Outros ◄     |                      |
|                                         |                                                |                               |                  |                      |
| Solicitação de Matríc                   | cula Extracurricular (.                        | 2. Semestre / 20              | 20)              |                      |
| Casa aviata algum arablema sam a visu   | alizzaño dos turmos, ontre em contete es:      | n e eserdenceão de esu surse  |                  |                      |
| Caso exista alguni problema com a visua | aização das turnas, entre em contato con       | n a coordenação do seu curso. |                  |                      |
| Dados do Aluno                          |                                                |                               |                  |                      |
| Matrícula                               | Curso<br>307 - Ciência da Computação - Bachare | obele                         | Período atual    |                      |
|                                         | oonou du computação Dachar                     |                               |                  |                      |
| Solicitar disciplinas extracurriculares | Grade de Horários Situação da s                | olicitação                    |                  |                      |
| Outros cursos                           |                                                | Prioridade                    |                  | <b>* * *</b>         |
| Curso                                   |                                                | 1                             |                  |                      |
| Selecione o curso                       |                                                |                               |                  |                      |
| Me                                      |                                                |                               |                  |                      |
| Curso Superior de Tecnologia en         | n Alimentos                                    |                               |                  | Próximo              |
| Engenharia Mecânica                     |                                                |                               |                  |                      |
| Curso Superior de Tecnologia en         | n Fabricação Mecânica                          |                               |                  |                      |
| Curso Superior de Tecnologia de         | Geoprocessamento                               |                               |                  | D Imprimir           |

Imagem 4 Selecione o curso desejado.

5) Ao selecionar o curso, as disciplinas disponíveis são exibidas, conforme imagem 5.

| Caso exista algum problema com a                  | visualização das turmas, entre em contato   | com a coordenação do seu curso. |                    |
|---------------------------------------------------|---------------------------------------------|---------------------------------|--------------------|
| Dados do Aluno                                    | •                                           |                                 |                    |
| Natricula                                         | Curso<br>307 - Ciência da Computação - Bacl | narelado                        | Período atual<br>2 |
| Solicitar disciplinas extracurricular             | res Grade de Horários Situação d            | la solicitação                  |                    |
| Outros cursos                                     |                                             | Prioridade                      | ↑ ↓ <sup>±</sup>   |
| Curso                                             |                                             |                                 |                    |
| Curso Superior de Techología                      | de Geoprocessamento                         |                                 |                    |
| ALGORITMOS DE PROGRAMA                            | AÇÃO A (DPADP0251)                          |                                 |                    |
| T. 10 Horários Doc                                | entes                                       |                                 |                    |
| TER: 07:30 - 09:30 Prot<br>TER: 09:30 - 13:30 Pla | i(a).<br>no de ensino                       |                                 |                    |
| BANCO DE DADOS (DPADP02                           | 47)                                         |                                 |                    |
| 🗆 T. 10                                           |                                             |                                 |                    |
| Horários Doc<br>QUI: 08:30 - 10:30 Prot           | entes<br>(a).                               |                                 |                    |
| QUI: 10:30 - 12:30 Pla                            | no de ensino                                |                                 |                    |

Imagem 5. Disciplinas do curso selecionado.

6) À medida que o aluno vai selecionando as turmas desejadas, elas são adicionadas no painel à direita da tela. Nesse painel, o aluno pode alterar a ordem de prioridade entre as turmas selecionadas utilizando as setas acima dele e também pode excluir turmas clicando na lixeira, conforme imagens 6 e 7.

| Solicitação de Matrí<br>Caso exista algum problema com a vis<br>Dados do Aluno                                            | cula Extracurricular (2<br>ualização das turmas, entre em contato com    | 2. Semestre / 2020)<br>a coordenação do seu curso.                                                                                                    |                                 |
|----------------------------------------------------------------------------------------------------|--------------------------------------------------------------------------|----------------------------------------------------------------------------------------------------|---------------------------------|
| Matrícula                                                                                                    | Curso<br>307 - Ciência da Computação - Bacharela                         | ado Período at                                                                                                    | ual                             |
| Solicitar disciplinas extracurriculares<br>Outros cursos                                                                  | Grade de Horários Situação da so                                         | licitação<br>Prioridade                                                                                                    | <b>▲</b>                        |
| Curso<br>Curso Superior de Tecnologia de 1<br>ALGORITMOS DE PROGRAMAÇÃ<br>7.10<br>Horários<br>TER: 09:30 - 13:30<br>Piano | Seoprocessamento  CA (DPADP0251) Les Les Les Les Les Les Les Les Les Les | ALGORITMOS DE PROGRAMAÇÃO A (DPADPI<br>2* INGLÊS INSTRUMENTAL II (DPADP0250) T. 10 3* DESENHO AUXILIADO POR COMPUTADOR I ( 4* GEOESTATÍSTICA A (DPADP0262) T. 10 | 0251) T. 10<br>DPADP0263) T. 10 |
| BANCO DE DADOS (DPADP0247)<br>T. 10<br>Horários Docen<br>QUI: 08:30 - 10:30<br>QUI: 10:30 - 12:30 Plano.                  | tes<br>de ensino                                                         |                                                                                                    |                                 |

Imagem 6. Selecionar disciplinas desejadas.

| Caso exista algum problema com a v                                                                        | sualização das turmas, entre em contato co            | 2. Semestre / 2020)<br>m a coordenação do seu curso.                                                                                                    |                                            |
|----------------------------------------------------------------------------------------------------|-------------------------------------------------------|----------------------------------------------------------------------------------------------------|--------------------------------------------|
| Dados do Aluno<br>Matrícula                                                                               | Curso<br>307 - Ciência da Computação - Bachar         | Periodo<br>2                                                                                                    | atual                                      |
| Solicitar disciplinas extracurriculare                                                                    | s Grade de Horários Situação da                       | solicitação                                                                                                    |                                            |
| Outros cursos                                                                                             |                                                       | Prioridade                                                                                                    | <b>↑ ↓</b> ⊞                               |
| Curso<br>Curso Superior de Tecnologia de<br>ALGORITMOS DE PROGRAMA<br>T. 10<br>Horários Doce              | Geoprocessamento ~<br>ÂO A (DPADP0251) ntes           | DESENHO AUXILIADO POR COMENTADO<br>ALGORITMOS DE PROGRAMAÇÃO A (DPA<br>1º INGLÊS INSTRUMENTAL II (DPADPO250) T.<br>4º GEOESTATÍSTICA A (DPADPO252) T. 10 | I (DPADP0263) T. 10<br>DP0251) T. 10<br>10 |
| TER: 07:30 - 09:30 Prof(<br>TER: 09:30 - 13:30 Plan                                                       | )). LUIZ PATRIC KAYSER<br>) de ensino                 |                                                                                                    |                                            |
| BANCO DE DADOS (DPADP024<br>T. 10<br>Horários Doce<br>QUI: 08:30 - 10:30 Prof(<br>QUI: 10:30 - 12:30 Plan | 7)<br>Intes<br>I): FELIPE BECKER NUNES<br>I de ensino |                                                                                                    |                                            |
| INGLÊS INSTRUMENTAL II (DP                                                                                | DP0250)                                               |                                                                                                    |                                            |
| Z T 10                                                                                                    |                                                       |                                                                                                    |                                            |

Imagem 7. Alterando a Prioridade das solicitações.

7) Para finalizar a seleção de turmas, basta rolar a página até o final e clicar nobotão Próximo, conforme imagem 8.

|                                                                                                    |                                       | ч ж <b>1</b> |
|----------------------------------------------------------------------------------------------------|---------------------------------------|--------------|
|                                                                                                    | Plano de ensino                       |              |
| CLASSIFICAÇÃO DIGITA                                                                                | AL DE IMAGENS (DPADP0033)             |              |
| □ T. 10<br>Horários<br>QUI: 07:30 - 09:30<br>QUI: 09:30 - 11:30                                     | Docentes                              |              |
| GEOE STATÍSTICA (DPA                                                                                | DP0034)                               |              |
| □ T. 10<br>Horários<br>SEG: 08:30 - 10:30<br>SEG: 10:30 - 12:30                                     | Docentes<br>Plano de ensino           |              |
| PROJETOS EM GEOPRO                                                                                  | DCESSAMENTO (DPADP0032)               |              |
| <ul> <li>T. 10</li> <li>Horários</li> <li>QUI: 11:30 - 12:30</li> <li>QUI: 12:30 - 13:30</li> </ul> | Docentes<br>Plano de ensino           |              |
| TECNOLOGIA WEB APL                                                                                  | ICADA AO GEOPROCESSAMENTO (DPADP0036) |              |
| □ T. 10<br>Horários<br>TER: 08:30 - 10:30<br>TER: 10:30 - 12:30                                     | Docentes<br>I<br>Plano de ensino      |              |
|                                                                                                    |                                       | Próximo      |

Imagem 8. Botão próximo.

8) O aluno pode selecionar outros cursos e fazer a seleção de turmas da mesma forma. Elas serão adicionadas na tabela com as demais turmas do curso anterior, conforme imagens 9 e 10

| tal do Aluno - Solicitação de 🛛 🗙 🕒       |                                           |                                                     |                                                 |                        |
|-------------------------------------------|-------------------------------------------|-----------------------------------------------------|-------------------------------------------------|------------------------|
| CQ                                        |                                           |                                                     |                                                 | Q 🕁 👼 Anônin           |
| SRASIL Acesso à informação                |                                           |                                                     | Participe Serviços                              | Legislação Canais      |
|                                           |                                           |                                                     | Caiva pastal                                    | Selecione o idioma   V |
| OFSM   FORTAL DO ALONO                    |                                           |                                                     | Caixa postal                                    |                        |
| 🖨 Relatórios 👻 🛔 Dados cadastrais         | <ul> <li>✓ Alteração curricular</li></ul> | atricula 🔹 📲 Minhas turmas 💌                        | ♣ Outros ◄                                      |                        |
| Collettação da Matría                     | ula Extra oruntoular (                    | Compostro / 2020                                    |                                                 |                        |
| sonchação de Matric                       | uia extracumcular (                       | z. semestre / 2020                                  | וו                                              |                        |
| Caso exista algum problema com a visua    | alização das turmas, entre em contato cor | n a coordenação do seu curso.                       |                                                 |                        |
| Dadas da Aluna                            |                                           |                                                     |                                                 |                        |
| Dados do Aluno                            |                                           |                                                     |                                                 |                        |
| Matricula                                 | 307 - Ciência da Computação - Bachare     | elado                                               | 2                                               |                        |
| (                                         | 3                                         |                                                     |                                                 |                        |
| Solicitar disciplinas extracurriculares   | Grade de Horários Situação da s           | olicitação                                          |                                                 |                        |
| Outros cursos                             |                                           | Prioridade                                          |                                                 | ↑ ↓ <sup>(1)</sup>     |
| Curso                                     |                                           | 1° DESENHO AUXILIADO PO                             | R COMPUTADOR I (DPADP026                        | 3) T. 10               |
| Curso Superior de Tecnologia em F         | abricação Mecânica 🔹 🔹                    | 2° ALGORITMOS DE PROGR<br>3° INGLÊS INSTRUMENTAL II | AMAÇAO A (DPADP0251) T. 10<br>(DPADP0250) T. 10 |                        |
| 5 - 8                                     |                                           | 4° GEOESTATÍSTICA A (DPAD                           | P0262) T. 10                                    |                        |
| CALCULO II (TFM0005)                      |                                           | 6° CIÊNCIA DOS MATERIAIS                            | 0<br>(TFM0010) T. 10                            |                        |
|                                           |                                           |                                                     |                                                 |                        |
| ☑ T. 10<br>Horários<br>TER: 08:30 - 12:30 | S                                         |                                                     |                                                 |                        |
| CIÊNCIA DOS MATERIAIS (TFM001             | s<br>0)                                   |                                                     |                                                 |                        |

Imagem 9. Outro curso selecionado.

| PROJETO ORIENTADO À MANUFATURA E MONTAGEM (TFM0029)                            |         |
|--------------------------------------------------------------------------------|---------|
| C T. 10<br>Horários Docentes<br>QUI: 08:30 - 12:30                             |         |
| PROJETOS DE FERRAMENTAS (DPADI0054)                                            |         |
| T. 10         Docentes           SEG: 15:30 - 16:30         SEG: 16:30 - 18:30 |         |
| PROCESSOS ESPECIAIS DE FABRICAÇÃO I (DPADI0068)                                |         |
| T. 10     Horários     Docentes     SEX: 14:30 - 16:30                         |         |
| PROGRAMAÇÃO AVANÇADA CNC (DPADI0203)                                           |         |
| □ T. 10<br>Horários Docentes<br>SEG: 13:30 - 17:30<br>SEG: 15:30 - 17:30       |         |
|                                                                                | Próximo |
| ê                                                                              |         |

Imagem 10. Clique no botão Próximo para salvar.

9) Na tela a seguir, na guia Grade de Horários, são exibidos os horários das disciplinas solicitadas em cor mais forte e as turmas já matriculadas em cor mais fraca. O aluno pode excluir turmas da solicitação atual (azul mais forte) clicando em cima da mesma nessa grade de horários. **Para finalizar**, clicar no botão Confirmar abaixo da grade.

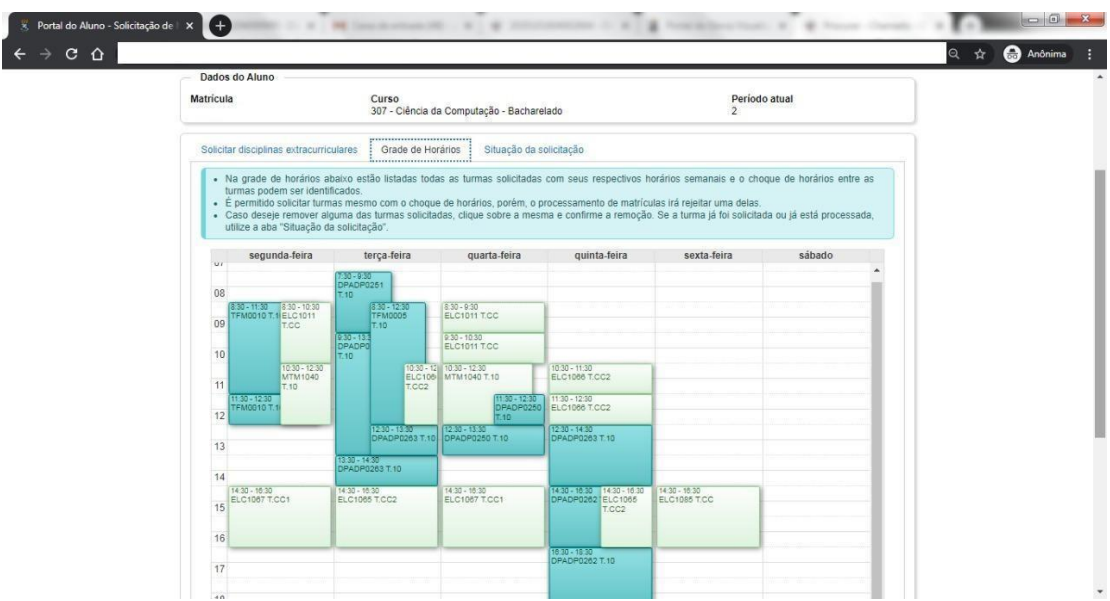

Imagem 11. Grade de horários.

10) Ao finalizar, são exibidas as turmas de outros cursos junto com as turmas solicitadas no próprio curso em períodos de matrícula anteriores, na tabela "Situação da solicitação", conforme imagem 12.

| he also al |                               |                                    |          |                                      |                    |                   |                      |
|------------|-------------------------------|------------------------------------|----------|--------------------------------------|--------------------|-------------------|----------------------|
| trícula    | o Aluno                       | <mark>Curso</mark><br>3003 - Curso | Superior | de Tecnologia em Agronegócio         |                    | Período atua<br>5 | ſ                    |
| Solicitar  | disciplinas extracurriculares | Grade de H                         | lorários | Situação da solicitação              |                    |                   |                      |
|            | Data/Hora de Solicitação      | Prioridade                         | Discipli | na                                   |                    | Turma             | Situação             |
|            | 22/04/2021 19:20              | 1*                                 | BIOLOG   | BIA MOLECULAR B (BBM1069)            |                    | 10                | Solicitada           |
| 0          | 16/03/2021 19:50              | 1°                                 | DESEN    | VOLVIMENTO DE PRODUTOS AGROINDU      | ISTRIAIS (TCA1097) | 5                 | Aceita / Matriculada |
|            | 22/04/2021 19:20              | 2°                                 | DIDÁTIO  | CA DAS CIÊNCIAS BIOLÓGICAS II B (MEN | 1299)              | 10                | Solicitada           |
|            | 16/03/2021 19:50              | 2°                                 | LOGÍST   | ICA APLICADA (CAD882)                |                    | 5                 | Aceita / Matriculada |
|            | 16/03/2021 19:50              | 3°                                 | MERCA    | DOS E COMERCIALIZAÇÃO (EDA884)       |                    | 5                 | Aceita / Matriculada |
| 0          | 16/03/2021 19:50              | 4°                                 | PROJET   | FOS EM AGRONEGÓCIO (ZOT940)          |                    | 5                 | Aceita / Matriculada |

Imagem 12. Solicitações do aluno.

11) O aluno pode solicitar mais de uma turma da mesma disciplina. Entretanto, as solicitações de matrícula serão analisadas conforme a prioridade selecionada pelo aluno.

12) Na matrícula extracurricular, o funcionamento do cancelamento de matrícula é o mesmo dos outros ajustes. O cancelamento é apenas uma solicitação, como as solicitações de matrícula, sendo efetivado quando ocorrer o processamento de matrícula (realizado pelo DERCA).

13) A partir de 2021/1, durante o período de matrícula extracurricular, o aluno poderá solicitar cancelamento também nas turmas matriculadas <u>no próprio curso.</u>